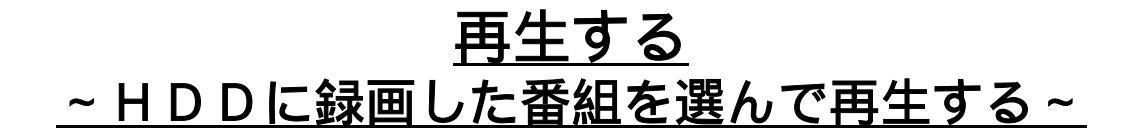

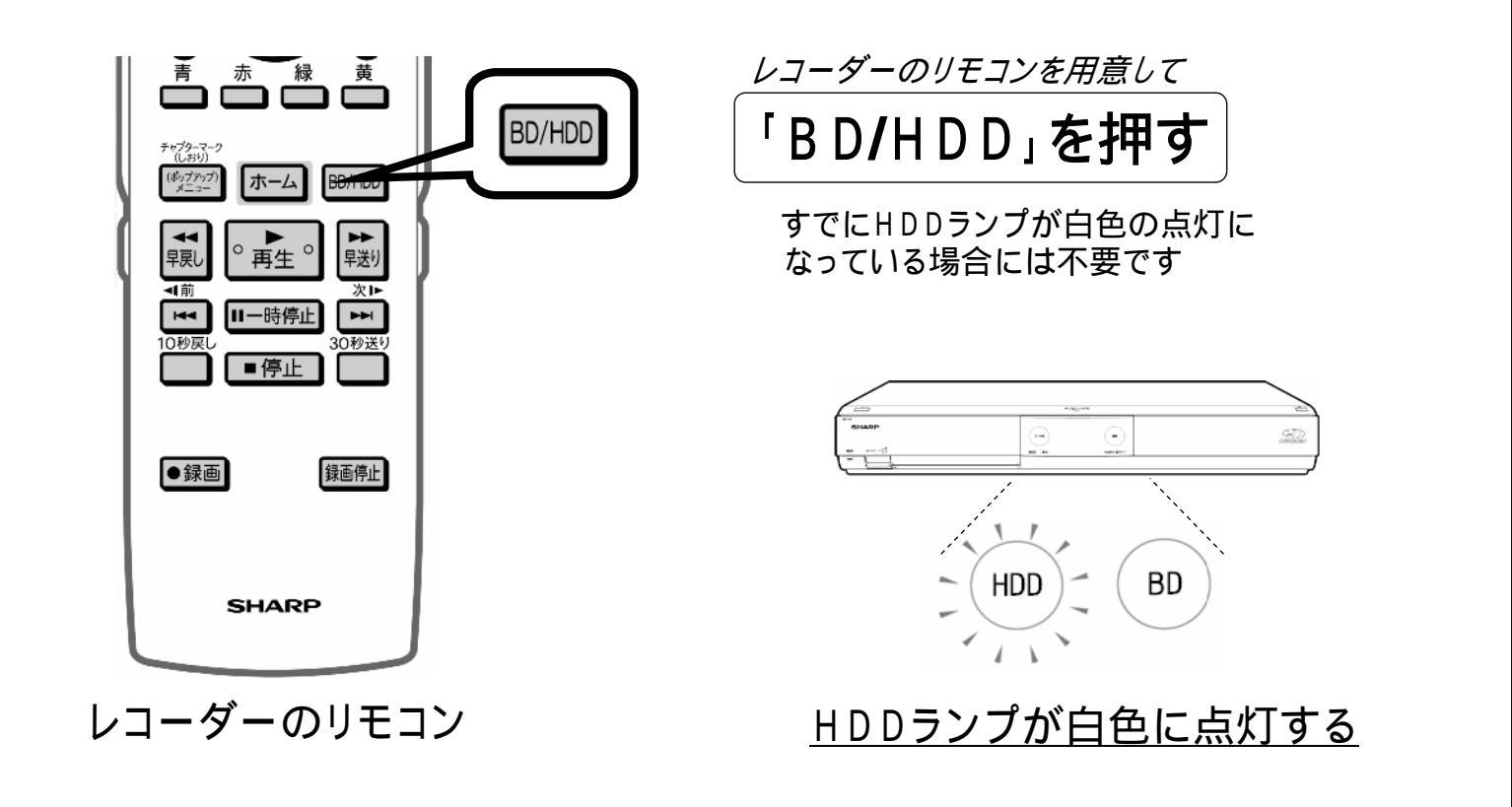

レコーダーのリモコン

「録画リスト」を押す

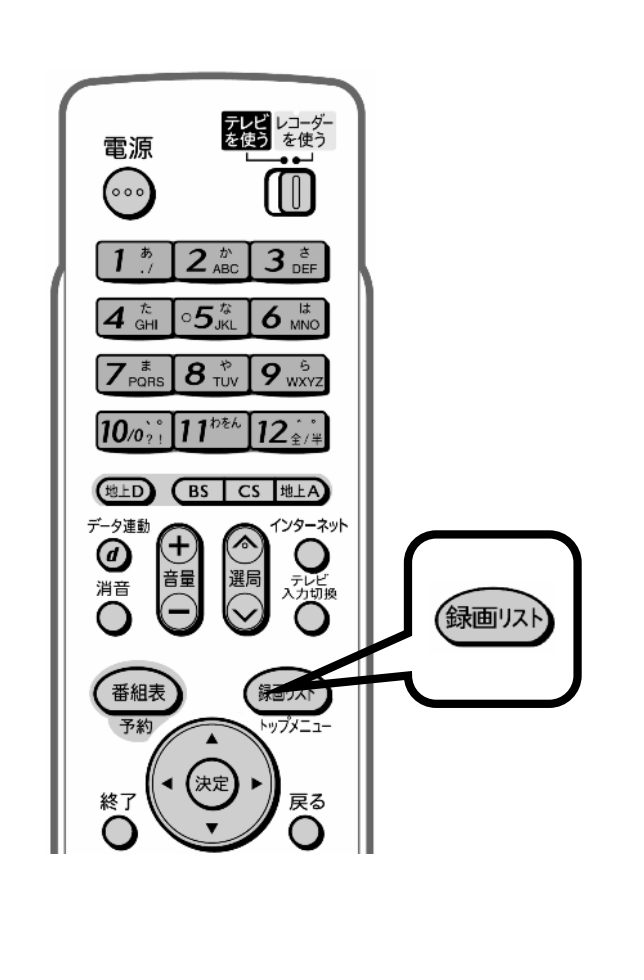

| ショーダー                                                                | - 録画リスト | (HDD:放送 | 番組)  |             | ##/##[*]午前##:## |
|----------------------------------------------------------------------|---------|---------|------|-------------|-----------------|
| HDD残時間: 日回BS                                                         |         |         |      |             | 3 20時間10分       |
| BS 103 SHK h <b>跨</b> 石のイタリア観光<br>**/**[*]午後10:00 60分 <b>DR 1→ ◎</b> |         |         |      |             |                 |
|                                                                      |         |         |      | (141)で前のページ | ●●● で次のページ      |
| 番組1                                                                  | 番組2     | 番組3     | 番組4  | 番組5         | 番組6             |
| 1 6253                                                               | 2       | 3       | 4    | 6           | 6               |
| 番組フ                                                                  | 番組8     | 番組9     | 番組10 | 番組11        | 番組12            |
| ·                                                                    | -       |         | 10   |             | 12              |
| 番組13                                                                 | 番組14    | 番組15    | 番組16 | 番組17        | 番組18            |
| 10                                                                   | 14      | 15      | 16   | 17          | 18              |

テレビ画面に録画リストが映る

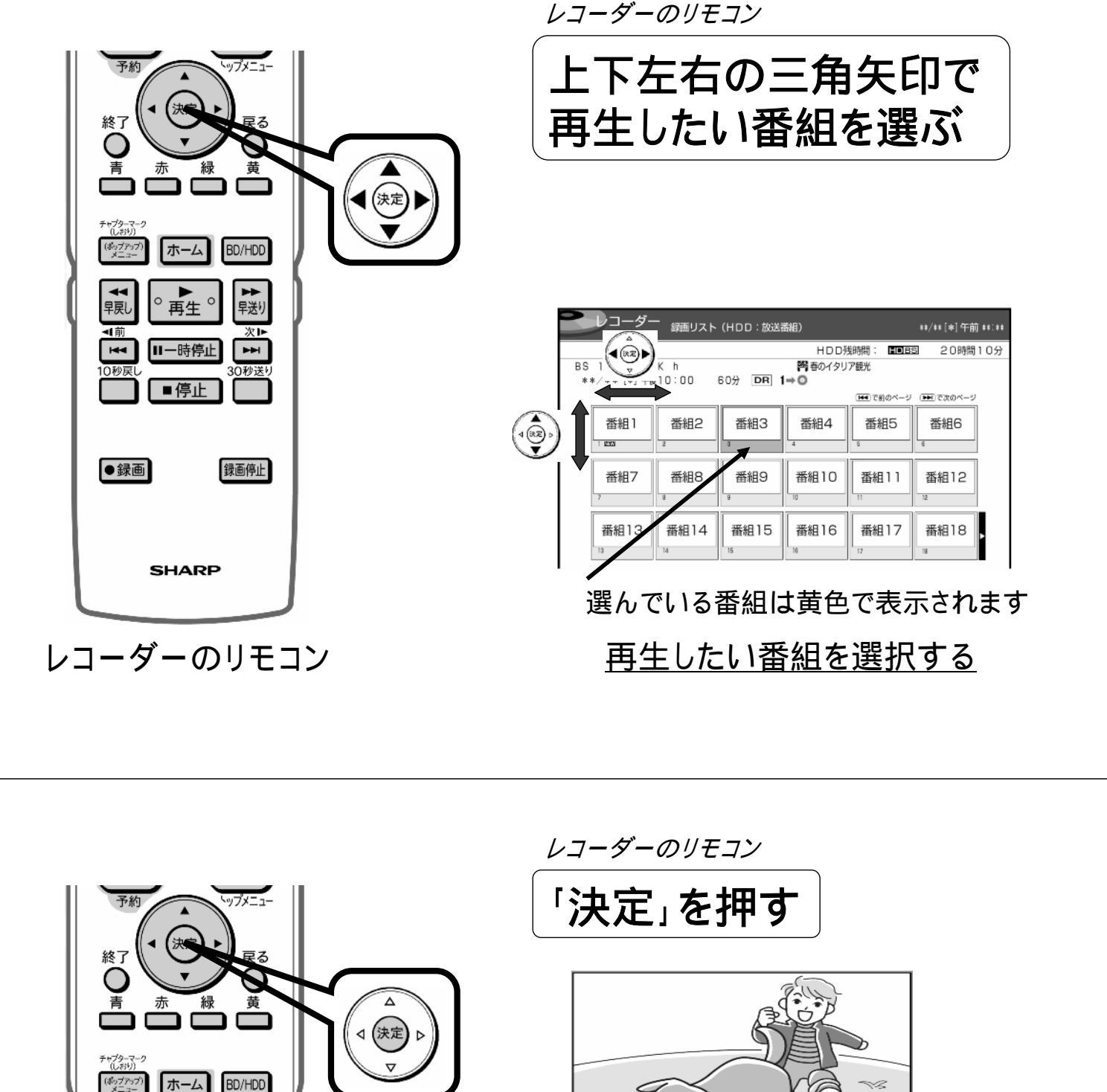

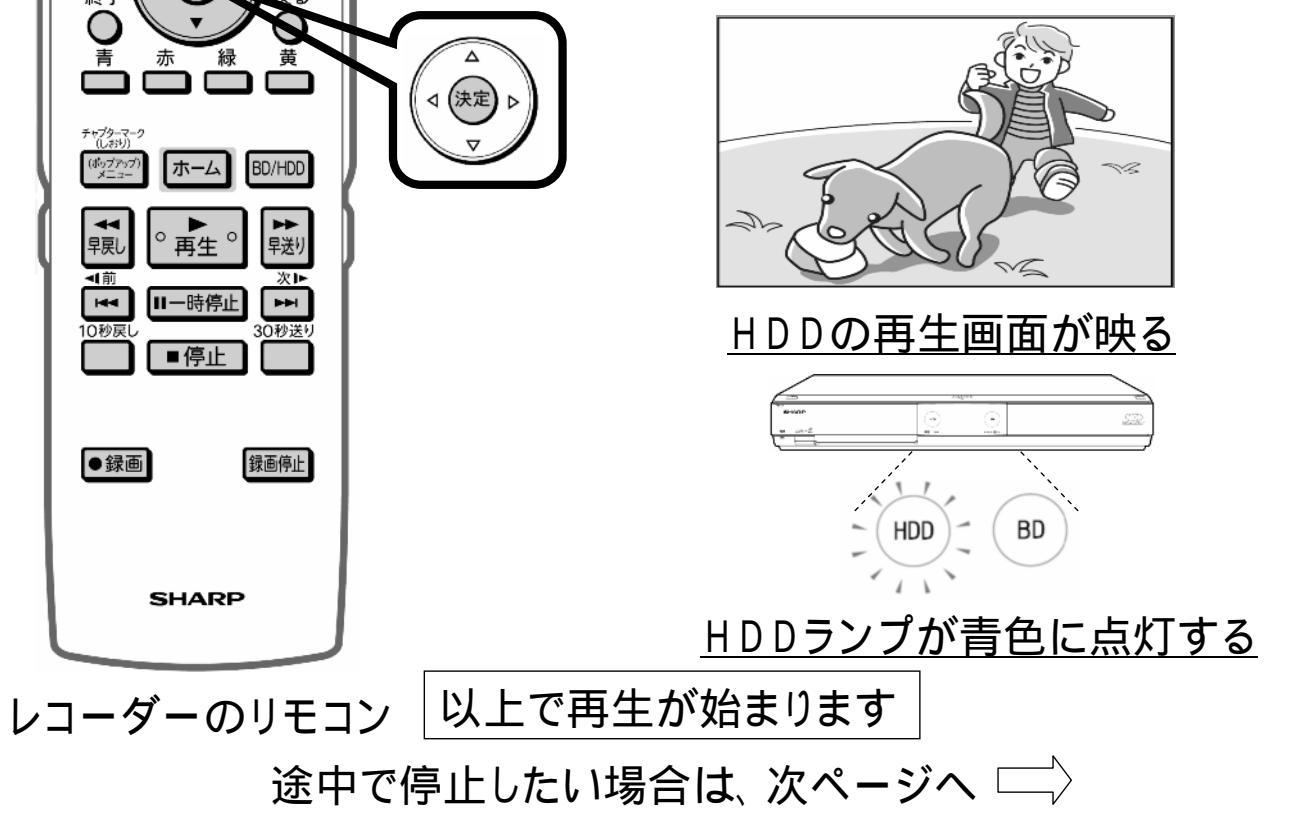

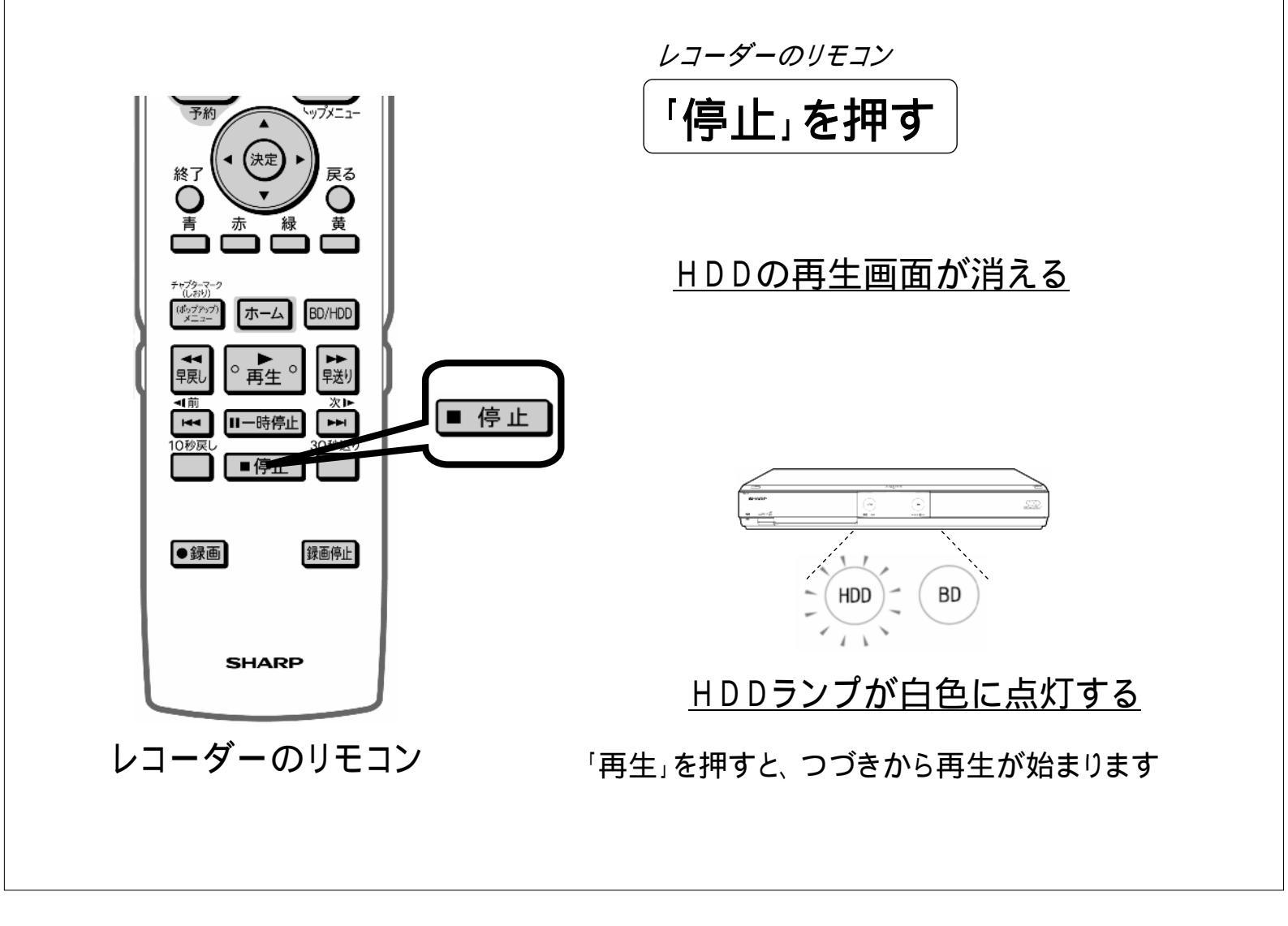